### PRELAD

## Руководство администратора 2023

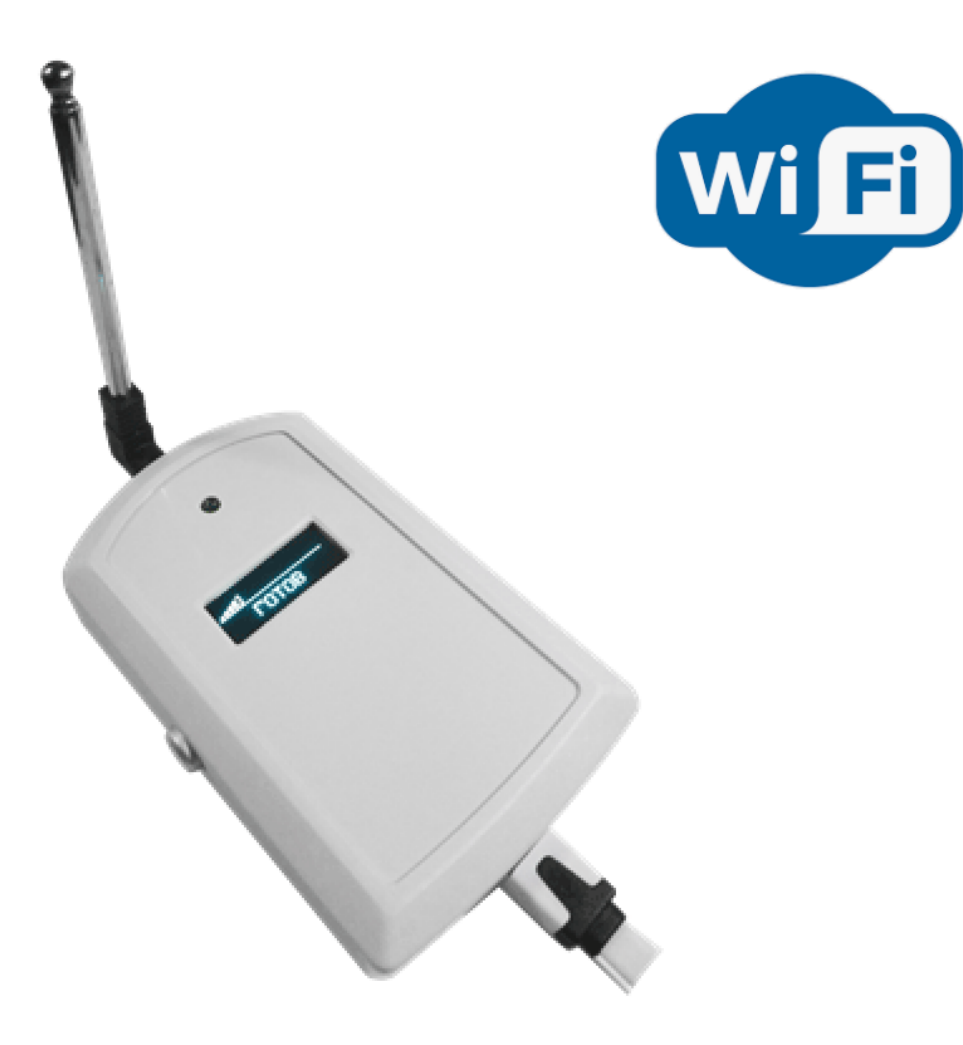

# Беспроводные Wi-Fi приемники ProLAN-5015-WF Установка и настройка

### Введение

Беспроводные приемники ProLAN-5015-WF предназначены для приема сигнала от беспроводных пультов и кнопок, и дальнейшей передачи идентификаторов нажатых кнопок через Wi-Fi на компьютер локальной сети. В решениях ProLAN беспроводные кнопки и пульты используются в решениях <u>Кнопка</u> <u>Лояльности</u>, <u>Терминал Обратной Связи, Кнопка Анкетер</u>, <u>Кнопка Активности Продавцов</u>.

### Основные параметры

### Беспроводные кнопки и пульты

- Рабочая частота 433,92 МГц;
- Модуляции ASK, Манчестерский код, 24-х битный идентификатор кнопки;
- Радиус приёма сигнала около 100 м в свободном пространстве;
- Пластиковая или металлическая телескопическая антенна (модели Pro), либо спиральная антенна, установленная внутри корпуса.

### Wi-Fi

- Частотный диапазон 2,4 ГГц b/g/n;
- Поддерживаемые типы шифрования WEP, WPA, WPA2;
- Керамическая или печатная SMD антенна.

### Модуль

- Напряжение питания: 5 вольт постоянного тока через блок питания или разъем USB;
- Максимальный ток потребления 300 мА
- OLED дисплей 0.91 или 1.3" с разрешением 128х32 либо 128х64 пикселя
- Переключатель режима OPERATIONAL/CONFIG

### Подготовительный этап

Приемник поставляется в комплекте с блоком питания на 5 вольт и USB кабелем USB-micro либо Type-C, с удлиненным коннектором. Допускается питание от USB компьютера или другого источника с напряжением от 4,8 до 5,2 вольт. Нестабильное или повышенное напряжение питания может привести к зависанию или выходу устройства из строя.

Для передачи идентификаторов нажатых беспроводных кнопок на компьютер локальной сети потребуется Wi-Fi точка доступа (AP), в качестве которой может выступать Wi-Fi роутер или любое другое устройство, имеющее SSID и обеспечивающее выход в локальную сеть.

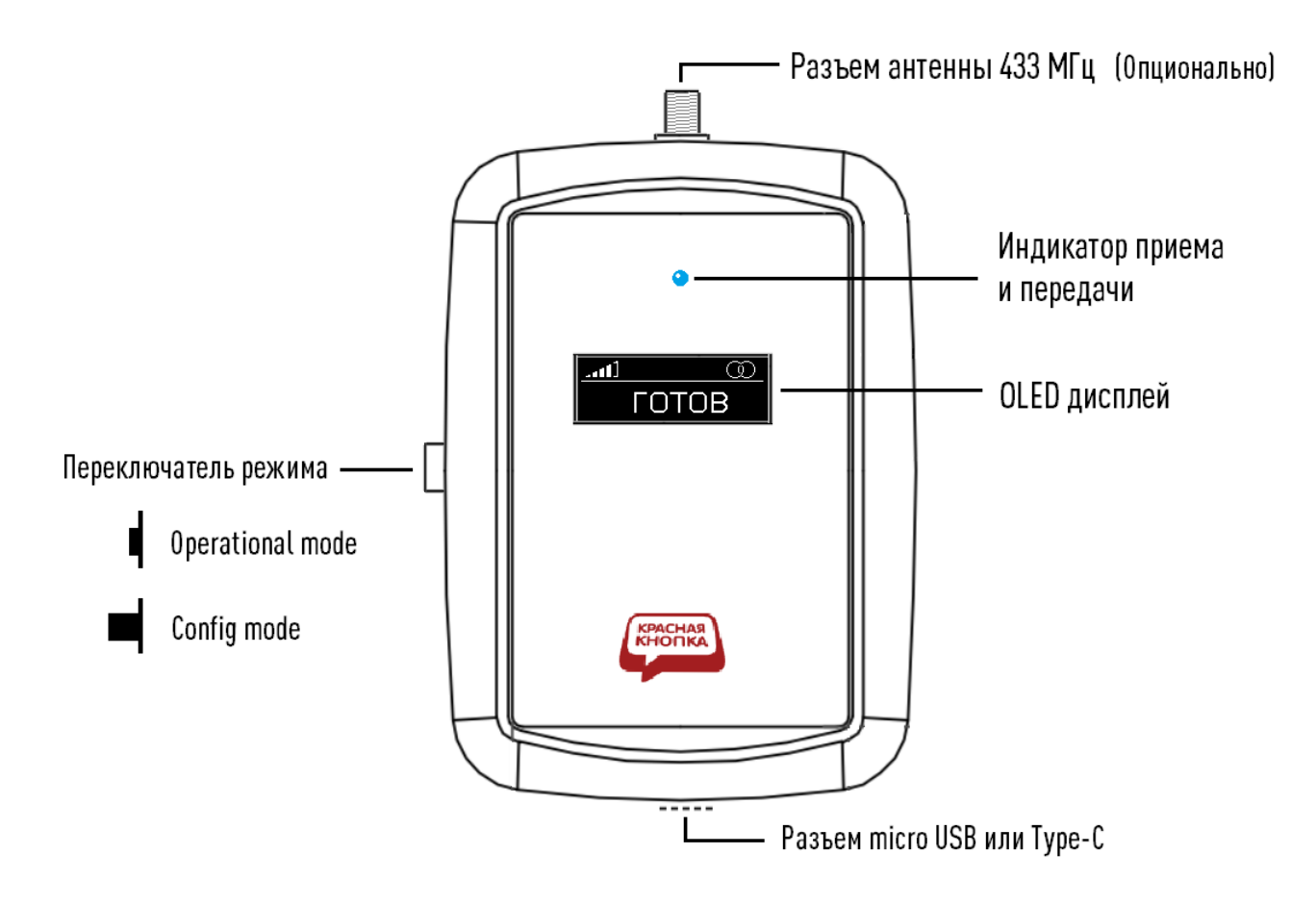

Рис. 1. Приемник – вид сверху

### Приемник имеет:

- Разъем подключения антенны 433 МГц для приема сигналов нажатия беспроводных кнопок (опционально в моделях Pro);
- Индикатор приема и передачи. Загорается при приеме сигнала нажатия беспроводной кнопки и передачи ее идентификатора на компьютер локальной сети;
- Светодиодный OLED дисплей;
- Разъем micro USB или Туре-С для питания и настройки;
- Кнопка с фиксацией для выбора режима работы. Когда кнопка находится во включенном (нажатом) состоянии приемник работает в режиме Operational mode (режим эксплуатации). Когда кнопка выключена (отжата), приемник работает в режиме Config mode (настройка устройства). Приемник анализирует состояние кнопки только при включении питания и при перезагрузке устройства;

Производитель оставляет за собой право менять исполнение корпуса, компоновку и модели разъемов, переключателя, дисплея и антенны, не приводящие к ухудшению характеристик.

Переведите переключатель режима в положение **Operational mode**. Подключите блок питания к приемнику и вставьте в розетку электропитания 220 вольт.

Дисплей должен загореться и показать информацию о модели и номере версии устройства. Через короткое время вы услышите тройной звуковой сигнал, и на дисплее отобразится текст: **Не заданы настройки**.

### Настройка устройства

Для подключения по USB, в устройстве имеется USB-UART мост с чипом CH340 или CP2102. Если на Windows компьютере, с которого вы будете выполнять настройку устройства, не установлены драйверы поддержки соответствующих USB чипов, то скачайте их:

- CH340: <u>https://www.prolan.ru/files/freetools/button drivers/CH341SER.zip</u>. Скачайте архив с инсталлятором и разархивируйте его. Запустите на выполнение файл установки SETUP.EXE и выполните установку драйвера;
- CP2102: <u>http://www.prolan.ru/files/freetools/button drivers/CP210x\_VCP\_Windows.zip</u>. Скачайте архив с инсталлятором и разархивируйте его. Запустите на выполнение файл установки CP210xVCPInstaller\_x86.exe или CP210xVCPInstaller\_x64.exe, в зависимости от разрядности операционной системы. Вы также можете загрузить последние версии драйвера с официального сайта производителя <u>https://www.silabs.com/developers/usb-to-uart-bridge-vcp-drivers</u>;

Подключите приемник к USB разъему компьютера кабелем, входящим в поставку. Система обнаружит новое устройство и создаст виртуальный СОМ порт, который можно увидеть в «Диспетчере устройств». Номер СОМ порта устройства может быть любым. В зависимости от типа USB-UART моста, текст описания порта также может отличаться, например, USB-SERIAL CH340 (СОМ 3).

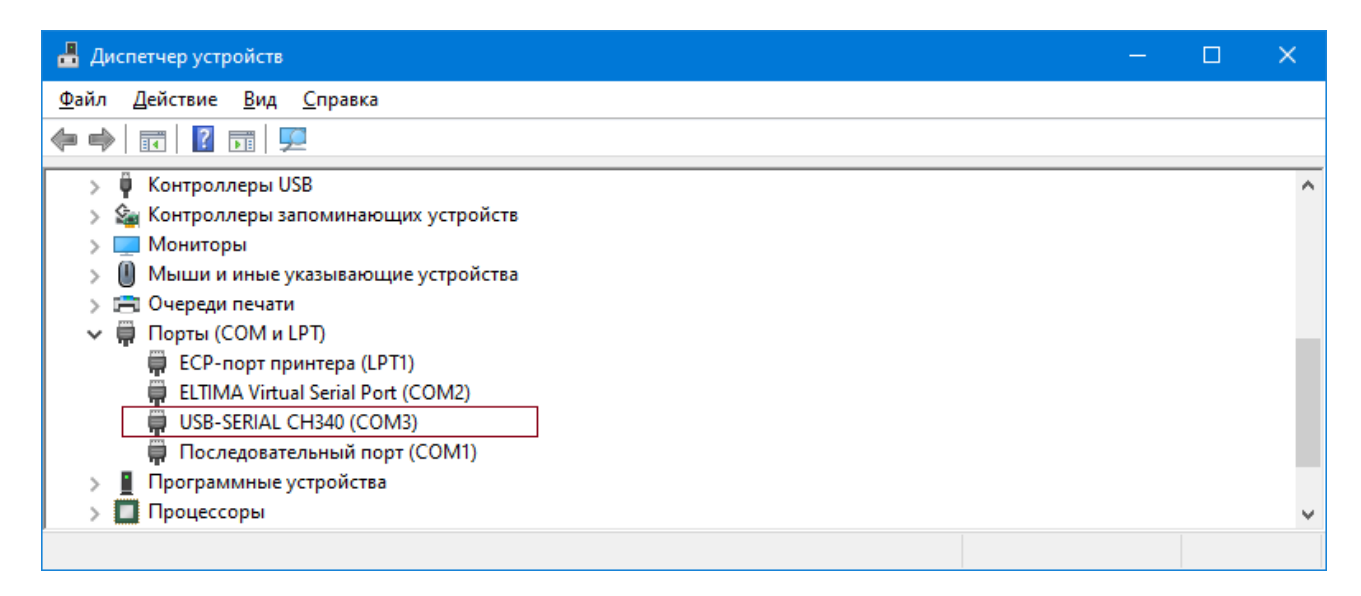

### Рис. 2. Виртуальный СОМ порт подключенного устройства в системе

По ссылке <u>https://www.prolan.ru/files/freetools/DevConfigSetup.exe</u> загрузите на Windows компьютер дистрибутив установки программы **DevConfig**. Запустите на выполнение файл установки -DevConfigSetup.exe. Для установки потребуются права локального администратора. Последовательно проходите все станицы Мастера установки, используя предлагаемые параметры по умолчанию. По окончании установки, если оставить галочку "Запустить DevConfig" включенной, то программа сразу запустится на выполнение. В дальнейшем, для запуска программы используйте ярлык **ProLAN** → **DevConfig** в меню кнопки «Пуск».

| 🛁 ProLAN Device Configurator 1.9.0 | - | × |
|------------------------------------|---|---|
| <u>Ф</u> айл <u>У</u> стройство    |   |   |
| €، 🕞 ایک                           |   |   |
|                                    |   |   |
|                                    |   |   |
|                                    |   |   |
|                                    |   |   |
| -                                  |   |   |
| Готово                             |   |   |

Рис. 3. Главное окно программы DevConfig

Переведите переключатель в положение Config mode. В главном меню программы выберите пункт

"Устройство → Подключиться..." или нажмите кнопку <sup>Э</sup>в панели инструментов. В диалоге Подключение к устройству" выберите строку с номером виртуального порта устройства.

| ſ | Тодключен   | ие к утройству                         |              | ×         |
|---|-------------|----------------------------------------|--------------|-----------|
|   | Укажите пор | от устройства:                         |              |           |
|   | Порт        | Описание                               |              |           |
|   | COM1        | Последовательный порт                  |              |           |
|   | COM2        | Virtual Serial Port 7 (Eltima Software | <u>e)</u>    |           |
|   | COM3        | USB-SERIAL CH340                       |              |           |
|   |             |                                        |              |           |
|   |             |                                        |              |           |
|   |             |                                        |              |           |
|   |             |                                        |              |           |
|   |             |                                        |              |           |
|   |             |                                        |              |           |
|   |             |                                        |              |           |
|   | Скорость:   | 9600 бод 🗸 🗸                           | Cтроб DTR    | Cтроб RTS |
|   |             |                                        |              |           |
|   |             |                                        | Подключиться | Отмена    |

Рис. 4. Выбор виртуального порта для подключения

Опции «Строб DTR» и «Строб RTS» оставьте включенными. Нажмите кнопку "Подключиться". Приемник будет автоматически перезагружен и перейдет в режим **Config mode**, а на дисплее отобразится:

### CONFIG MODE

Программа запросит из устройства его текущие настройки и отобразит их в своем окне.

| 🥑 ProLAN Device Configurator 1.13.0                                                                                                    |
|----------------------------------------------------------------------------------------------------|
| <u>Файл</u> <u>У</u> стройство                                                                                                    |
| ا الله الله الله الله الله الله الله ال                                                                                                    |
| Беспроводной приемник с Wi-Fi интерфейсом ProLAN-5015-WF<br>Версия: 1.0 MAC адрес: 10:52:1C:06:7B:3D                                                                                                    |
| Подключаться к точке доступа:<br>SSID: Пароль: Пароль:                                                                                                    |
|                                                                                                    |
| <ul> <li>Получить IP-адрес и другие параметры автоматически</li> <li>Использовать следующие параметры:</li> </ul>                                                                                                    |
| IP-адрес: 0 . 0 . 0 . 0 Основной шлюз: 0 . 0 . 0 . 0                                                                                                    |
| Маска подсети: 0 . 0 . 0 . 0 DNS-сервер: 0 . 0 . 0 . 0                                                                                                    |
| Порт ТСР сервера: 20108<br>Image: 2010 В интерфейс Image: 2010 В интерфейс Image: 2010 В и интерфейс Image: 2010 В интерфейс Image: 2010 В интерфейс Im |
| Готово SproLAN-5015-WF на COM10 (USB-SERIAL CH340)                                                                                                    |

Рис. 5. Получены текущие настройки устройства

Вы должны задать весь набор параметров, необходимый для работы:

- SSID: Введите имя беспроводной сети Wi-Fi (точки доступа). Внимание! Устройство поддерживает подключения к точкам доступа имеющим имена, отвечающие стандарту, т.е. состоящее из латинских букв, цифр, а также символов подчеркивания и тире. Прочие символы в имени SSID может привести к невозможности подключения;
- Пароль: Введите пароль беспроводной сети;
- Параметры IP: Выберите один из вариантов
  - Получать IP-адрес и другие параметры автоматически. При выборе этого варианта, устройство будет получать IP-адрес и другие параметры (маска подсети, основной шлюз, DNS-сервер) автоматически, по протоколу DHCP. В локальной сети должен присутствовать DHCP сервер, раздающий IP-адреса. В качестве DHCP сервера, как правило, выступает Wi-Fi роутер. Но DHCP сервер может быть реализован и на отдельном хосте локальной сети.
  - Использовать следующие параметры: При выборе этого варианта, все параметры IP должны быть заданы вручную, для чего необходимо иметь определенную квалификацию. Чтобы избежать конфликта IP-адресов, а также правильно задать значения параметров обратитесь к ITадминистратору.
    - IP-адрес: Задает статический IP-адрес устройства. Адрес должен быть выбран из диапазона IP-адресов подсети Wi-Fi интерфейса точки доступа и не использоваться другими хостами локальной сети;
    - Маска подсети: Должна соответствовать маске подсети Wi-Fi интерфейса точки доступа;

- Основной шлюз: Должен соответствовать IP-адресу шлюза локальной сети для выхода в Интернет;
- DNS-сервер: Может быть задан IP-адрес DNS-сервера локальной или глобальной сети. При задании значений 0.0.0.0, будет использоваться DNS-сервер локальной сети по умолчанию.
- Порт TCP сервера: Номер порта TCP сервера устройства, через который передаются сигналы нажатия кнопок. По умолчанию имеет значение 20108. При необходимости может быть изменен;
- Транслировать идентификаторы нажатых кнопок в USB интерфейс: При включении этой опции приемник дополнительно будет передавать идентификатор нажатой беспроводной кнопки в USB интерфейс. Эта возможность может быть использована для произвольной обработки сигналов нажатия кнопок на компьютере, к которому устройство подключено по USB. В этом случае питание приемник будет получать по USB от компьютера.

### Примечание

Особое внимание обратите на группу параметров IP. Рекомендуется задать для

устройства **статический IP-адрес**, т.к. соединение с устройством со стороны локального компьютера с программой EPM-Agent Plus выполняется по **фиксированному** IP-адресу, который не должен меняться со временем. В другом варианте, вы можете задавать для устройства режим автоматического получения IP-адреса, но DHCP сервер необходимо настроить на выдачу постоянного IP-адреса для устройства по его MAC-адресу.

| 🥑 ProLAN Device Configurator 1.13.0                         |
|-------------------------------------------------------------|
| Файл <u>У</u> стройство                                     |
| ا الله الله الله الله الله الله الله ال                     |
| Беспроводной приемник с Wi-Fi интерфейсом ProLAN-5015-WF    |
| Версия: 1.0 МАС адрес: 10:52:1С:06:7В:3D                    |
| Подключаться к точке доступа:                               |
| SSID: Alpine Пароль:                                        |
|                                                             |
|                                                             |
| Параметры 19:                                               |
| Получить IP-адрес и другие параметры автоматически          |
| О Использовать следующие параметры:                         |
| IP-адрес: 172.16.12.230 Основной шлюз: 172.16.12.1          |
| Маска подсети: 255.255.255.0 DNS-сервер: 172.16.12.1        |
|                                                             |
| Порт ТСР сервера: 20108                                     |
|                                                             |
| Пранслировать идентификаторы нажатых кнопок в USb интерфеис |
|                                                             |
|                                                             |
|                                                             |
|                                                             |
|                                                             |
|                                                             |
|                                                             |
|                                                             |
| Готово (USB-SERIAL CH340)                                   |

Рис. 6. Заданы все настройки устройства

#### Сохранение настроек

В главном меню программы выберите **"Устройство — Сохранить настройки"** или нажмите кнопку **[11]** в панели инструментов.

| Сохранение настроек устройства                              |                          | $\times$ |
|-------------------------------------------------------------|--------------------------|----------|
|                                                             |                          |          |
| <ul> <li>Новые настройки будут сохранены в посто</li> </ul> | янной памяти устройства; |          |
| <ul> <li>Соединение с устройством будет закрыто;</li> </ul> | 2                        |          |
| <ul> <li>Устройство будут перезагружено.</li> </ul>         | <b>11</b>                |          |
|                                                             | ,                        |          |
|                                                             | ОК Отмена                |          |
| <ul> <li>Устройство будут перезагружено.</li> </ul>         | ОК Отмена                |          |

Рис. 7. Подтверждение сохранения настроек

Нажмите **"OK"**для подтверждения сохранения настроек. Получив новые настройки, устройство сохранит их в энергонезависимой памяти. Старые значения настроек затираются. Затем вы услышите тройной звуковой сигнал, и приемник уйдет в перезагрузку. Если переключатель режима останется в положении **Config mode**, то после перезагрузки режим работы не изменится, и вы можете повторно соединиться с устройством и запросить его настройки. Если перед операцией сохранения будет задан режим **Operational mode**, то после перезагрузки приемник сразу перейдет в режим эксплуатации.

### **Operational mode**

В этом режиме, при подаче питания или при перезагрузке устройства, приемник выполняет самодиагностику и начальную загрузку. Если в настройках заданы не все необходимые для работы параметры, то на дисплее отобразится текст: Не заданы настройки устройства. Если в настройках заданы статические значения параметров IP, то устройство проверяет их корректность. Если значения были заданы неверно, то на дисплее отобразится: Параметры IP заданы неверно. В случае проблем с настройками, переведите переключатель в положение Config mode, и в программе DevConfig задайте корректные значения параметров.

Если все параметры настроек заданы, то устройство пытается подключиться к Wi-Fi точке доступа. На дисплее отображается:

Подключение к Wi-Fi сети <SSID точки доступа>

Если точка доступа с заданным SSID недоступна, то процесс подключения будет длиться бесконечно. В этом случае убедитесь, что точка доступа работает и ее SSID был правильно задан в настройках. Подключение может закончиться сообщением НЕВЕРНЫЙ ПАРОЛЬ!. В этом случае измените в настройках пароль к точке доступа на правильный.

При успешном подключении к точке доступа приемник выдаст короткий звуковой сигнал и отобразит свой IP-адрес, например: **172.16.12.230**.

По завершении загрузки на дисплее отображается:

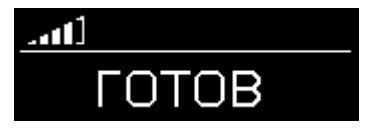

Рис. 8. Приемник готов в работе

В левом верхнем углу дисплея индикатор показывает уровень Wi-Fi сигнала точки доступа. Если Wi-Fi соединение пропадет, то устройство выдаст два коротких звуковых сигнала, а тест **ГОТОВ** поменяется на **НЕТ СЕТИ Wi-Fi**. При восстановлении соединения приемник выдаст короткий звуковой сигнал и вновь отобразит текст: **ГОТОВ**.

Далее переходите к установке программного обеспечения на компьютер локальной сети, который будет принимать информацию с устройства.

### **USR-VCOM**

### Установка USR-VCOM версии 3.х

Для установки вам потребуется дистрибутив, который можно загрузить по ссылке:

<u>https://www.prolan.ru/files/freetools/USR-IOT/USR-VCOM\_V3.7.2.525\_Setup.exe</u> или с сайта производителя <u>https://www.pusr.com/support/downloads/usr-vcom-virtual-serial-software</u>. На момент написания этого руководства, производитель предлагал для установки версию [USR-VCOM] Virtual Serial Software V3.7.2.525. Не используйте дистрибутивы версии 4.х.

Запустите на выполнение файл установщика USR-VCOM\_V3.7.2.525\_Setup.exe (требует прав локального администратора). Выберите язык установки English, в противном случае все диалоги при установке будут на китайском языке. Последовательно проходите все станицы Мастера установки, используя предлагаемые параметры по умолчанию. По окончании установки в меню кнопки «Пуск» будет создана папка USR-VCOM, в которой вы найдете ярлыки для запуска утилит, входящих в состав ПО.

### Виртуальный Сот порт

Для работы с устройством программа USR-VCOM создает в операционной системе Window виртуальный СОМ порт.

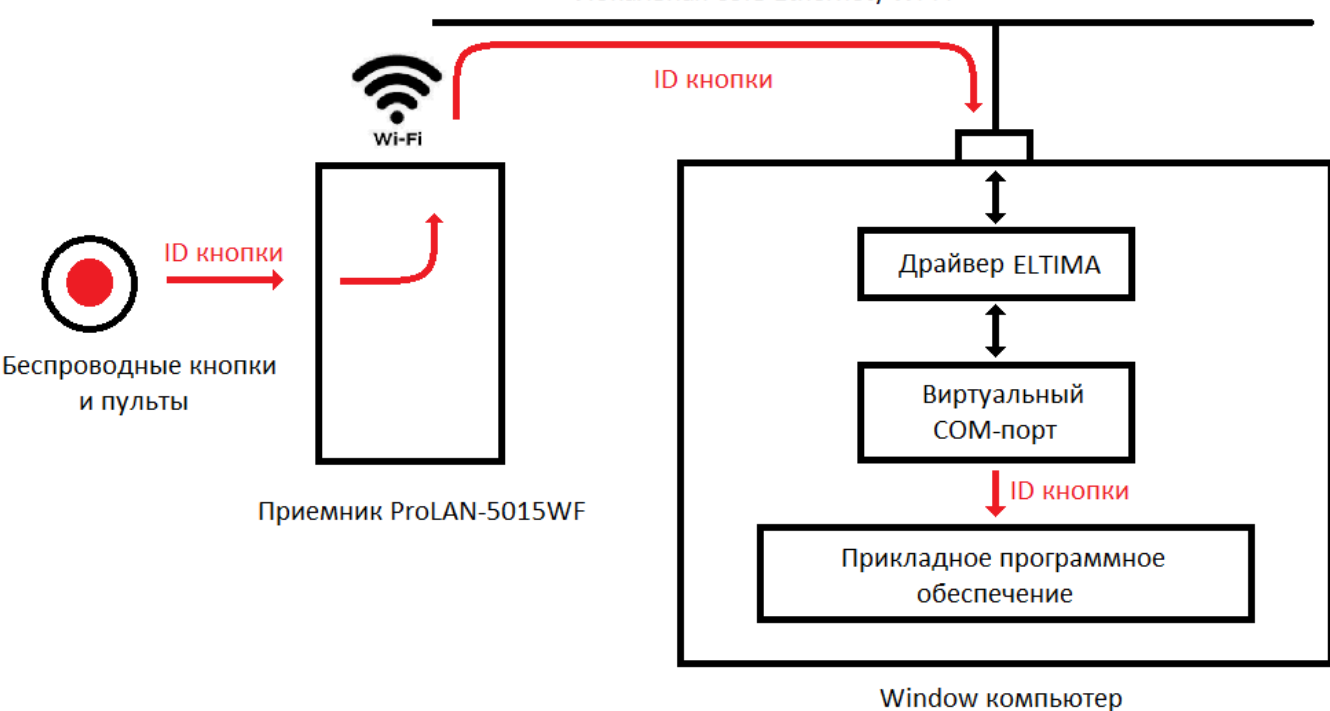

Локальная сеть Ethernet/Wi-Fi

Рис. 9. Передача идентификатора нажатой беспроводной кнопки через виртуальный Сот порт.

Для прикладного программного обеспечения компьютера работа с устройством осуществляется через Com порт. Таким образом, работа с устройством выполняется точно так же, как если бы устройство было напрямую подключено к компьютеру через интерфейс RS-232. Прикладное программного обеспечение открывает Com порт, читает из него информацию, передаваемую устройством и записывает в порт информацию, отправляемую на устройство. При запуске, VCOM автоматически открывает соединение с устройством и отслеживает его состояние. При разрыве соединения, VCOM пытается его восстановить. Когда соединение открыто, VCOM обеспечивает «прозрачную» передачу информации от приемника в виртуальный Com порт (прием) и от виртуального Com порта к приемнику (передача).

### Создание виртуального СОМ порта для взаимодействия с устройством

Запустите утилиту USR-VCOM. При запуске требуются права локального администратора.

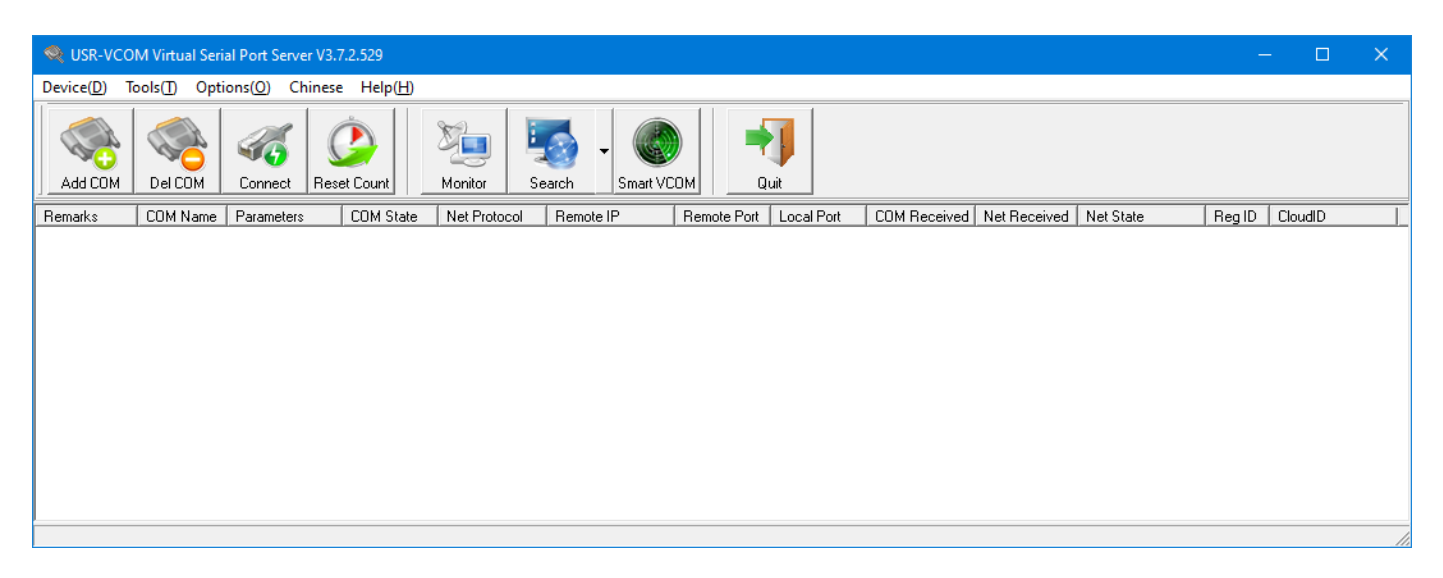

Рис. 10. Окно программы USR-VCOM

В главном меню выберите "**Device(<u>D</u>)** → Add COM" или нажмите соответствующую кнопку в панели инструментов. В появившемся окне диалога «Add Virtual Serial Port» задайте значения параметров:

- Virtual COM: Выберите номер COM порта из списка. Выбранный номер не должен быть уже использован системой для других устройств. Текущий перечень номеров задействованных COM портов можно посмотреть в «Диспетчере устройств», в группе «Порты (COM и LPT)».
- Net Protocol: Выберите «TCP Client».
- Remote IP/addr: Введите IP-адрес устройства, заданный при его настройке, например, 172.16.12.230
- *Remote Port:* Введите значение 20108, если не изменяли значение порта при настройке приемника.

| Add Virtual Serial F | Port              | × |
|----------------------|-------------------|---|
| Virtual COM:         | СОМ2 💌            |   |
| Net Protocol:        | TCP Client        |   |
| Remote IP/addr:      | 172.16.12.230     |   |
| Remote Port:         | 20108             |   |
| Local Port:          | 8234              |   |
| Remarks:             |                   |   |
| 📀 ок                 | Cancel Advanced + |   |

Рис. 11. Задание параметров для создания виртуального СОМ порта.

#### Нажмите кнопку «ОК».

Виртуальный СОМ порт будет создан. В «Диспетчере устройств» вы можете его увидеть с именем ELTIMA Virtual Serial Port.

| 📲 Диспетчер устройств —                                                            | $\times$ |
|------------------------------------------------------------------------------------|----------|
| <u>Ф</u> айл <u>Д</u> ействие <u>В</u> ид <u>С</u> правка                          |          |
|                                                                                    |          |
| > 🛄 Мониторы                                                                       | ^        |
| > 🕕 Мыши и иные указывающие устройства                                             |          |
| > 🚍 Очереди печати                                                                 |          |
| 🗸 🛱 Порты (СОМ и LPT)                                                              |          |
| 💭 ECP-порт принтера (LPT1)                                                         |          |
| 🛱 ELTIMA Virtual Serial Port (COM2)                                                |          |
| 🛱 Последовательный порт (СОМ1)                                                     |          |
| 🔉 📱 Программные устройства                                                         |          |
| > 🔲 Процессоры                                                                     |          |
| 🗸 🚍 Сетевые адаптеры                                                               |          |
| 😨 Cisco AnyConnect Secure Mobility Client Virtual Miniport Adapter for Windows x64 |          |
| 🚍 Realtek PCIe GBE Family Controller                                               |          |
| 🚍 WAN Miniport (IKEv2)                                                             |          |
| 🚽 WAN Miniport (IP)                                                                | ~        |
|                                                                                    |          |

Рис. 12. Созданный виртуальный СОМ порт в Диспетчере устройств.

В окне программы USR-VCOM вы также увидите информацию о созданном виртуальном СОМ порте.

| Device(D) Tools(D) Options(Q) Pycckuŭ Help(H)                                                                                                    |         |  |
|----------------------------------------------------------------------------------------------------|---------|--|
|                                                                                                    |         |  |
| Add CDM     Image: Connect Count     Image: Connect Count     Image: Conne     Image: Connect Count     Image: Con |         |  |
| Remarks COM Name Parameters COM State Net Protocol Remote IP Remote Port Local Port COM Received Net Received Net State Reg ID                                                                                                    | CloudID |  |
| COM2 Not used TCP Client 172.16.12.230 20108 0 0 Connected 0                                                                                                    |         |  |
|                                                                                                    |         |  |
|                                                                                                    |         |  |
|                                                                                                    |         |  |
|                                                                                                    |         |  |
|                                                                                                    |         |  |
|                                                                                                    |         |  |
|                                                                                                    |         |  |

Рис. 13. Созданный виртуальный СОМ порт в окне программы USR-VCOM.

Значение **Connected** в столбце **Net State**, указывает на открытое соединение с устройством 172.16.12.230 (наш приемник). В момент открытия соединения компьютера с приемником через виртуальный СОМ порт, устройство выдаст звуковой сигнал, и отобразит на дисплее информацию об установке соединений с компьютером в виде значка 2000 в правом верхнем углу дисплея:

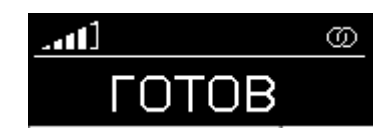

Рис. 14. Установлено соединение с компьютером по виртуальному СОМ порту.

После установки соединений, приемник, приняв сигнал нажатия беспроводной кнопки, передает ее идентификатор на компьютер. При потере установленного соединений, приемник выдает двойной звуковой сигнал и удаляет значок ወ с дисплея.

Завершите работу программы USR-VCOM через опции меню: "**Device(D)** → **Quit**" или нажмите кнопку "**Quit**" в панели инструментов программы. Заметьте, что при завершении работы программы виртуальный порт COM2 исчезает в Диспетчере устройств. Если запустить USR-VCOM снова, то COM2 вновь будет доступен в системе. При запуске, программа читает параметры виртуального порта из файла program.ini, который находится в папке установки программы (c:\Program Files (x86)\USR-VCOM). Вот его содержимое:

[System] AutoRun=0 FormMini=0 background=0 [VSCount] Count=1 [0] Remarks= COMName=COM2 NetProtocol=TCP Client RemoteIP=172.16.12.230 RemotePort=20108 LocalPort=--RegID=0 CloudId= CloudPw=

В секции [0] записаны все параметры, необходимые программе для создания в системе виртуального Com порта. При необходимости вы можете напрямую их отредактировать.

Примечание

Если вы планируете подключить к компьютеру несколько приемников, то рекомендуется создать виртуальные СОМ порты для всех устройств до установки службы USR-VCOM.

### Установка службы USR-VCOM

Использовать программу USR-VCOM для создания в системе виртуального Com порта можно, но не очень удобно. Лучшим способом является установка службы (Service), которая стартует автоматически с правами локальной системы и создает в системе виртуальный Com порт.

Откройте в проводнике папку установки USR-VCOM. По умолчанию это папка c:\Program Files (x86)\USR-VCOM, если при установке не была задана другая папка. Найдите в паке файл ServiceController.exe и запустите его на выполнение с правами Администратора.

| ب 🏟         | JSR-VCOM ????? | × |
|-------------|----------------|---|
| <u>E</u> ng | lish           |   |
|             | 7777777        |   |
|             | ???????        |   |
|             | ??             |   |
|             |                |   |

Рис. 15. Запуск программы ServiceController

В меню окна выберите пункт "English" для перехода на английский язык интерфейса.

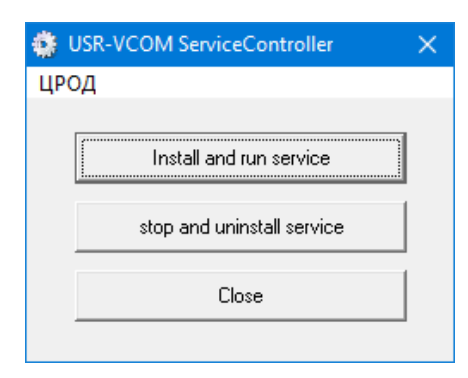

Рис. 16. Установка службы

Нажмите кнопку "Install and run service" (Установить и запустить службу). На вопрос "Are you sure to install and run this service?" подтвердите действие, нажатием кнопки "Yes". В случае успешной установки появится сообщение:

| Informati | on X                           |
|-----------|--------------------------------|
| i         | Service installed successfully |
|           | ОК                             |

Рис. 17. Служба успешно установлена

В Диспетчере устройств вновь можно заметить присутствие порта ELTIMA Virtual Serial Port (COM2).

Откройте оснастку «Службы» системы компьютера. Отыщите в списке служб USRVCOMService.

| 🔕 Службы                              |                                                |                                             |             |                | - 🗆               | × |
|---------------------------------------|------------------------------------------------|---------------------------------------------|-------------|----------------|-------------------|---|
| <u>Ф</u> айл <u>Д</u> ействие <u></u> | <u>Вид С</u> правка                            |                                             |             |                |                   |   |
|                                       | à 📑   🗗 🖬   🕨 💷 II ID                          |                                             |             |                |                   |   |
| 🔍 Службы (локалы                      | Имя                                            | Описание                                    | Состояние   | Тип запуска    | Вход от имени     | ^ |
|                                       | 🤹 SQL Server, службы синхронизации контроля    | Предоставляет интерфейс для резервн         | Выполняется | Автоматически  | Локальная система |   |
|                                       | 🖏 SshdBroker                                   | <Не удается прочитать описание. Код о       |             | Вручную        | Локальная система |   |
|                                       | 🖏 SysMain                                      | Поддерживает и улучшает производит          | Выполняется | Автоматически  | Локальная система |   |
|                                       | 🧠 TeamViewer                                   | TeamViewer Remote Software                  | Выполняется | Автоматически  | Локальная система |   |
|                                       | USRVCOMService                                 |                                             |             | Автоматически  | Локальная система |   |
|                                       | 🎑 Visual Studio 2005 Remote Debugger           | Allows members of the Administrators gr     |             | Отключена      | Локальная система |   |
|                                       | 🎑 Visual Studio 2008 Remote Debugger           | Allows members of the Administrators gr     |             | Отключена      | Локальная система |   |
|                                       | 🧠 Visual Studio Analyzer RPC bridge            |                                             |             | Вручную        | Локальная система |   |
|                                       | Wisual Studio ETW Event Collection Service     | Provides the Visual Studio Debugger even    |             | Вручную        | Локальная система |   |
|                                       | 🧠 Visual Studio Standard Collector Service 150 | Visual Studio Data Collection Service. Wh   |             | Вручную        | Локальная система |   |
|                                       | 🥋 WarpJITSvc                                   | Provides a JIT out of process service for W |             | Вручную (актив | Локальная служба  |   |
|                                       | 🧠 Web Management                               | Web-based device management service         |             | Отключена      | Локальная система |   |
|                                       | 🥋 Windows Audio                                | Управление средствами работы со звук        | Выполняется | Автоматически  | Локальная служба  |   |
|                                       | 🥋 Windows Mixed Reality OpenXR Service         | Enables Mixed Reality OpenXR runtime fu     |             | Вручную        | Локальная система |   |
|                                       | 🥋 Windows Search                               | Индексирование контента, кэширован          | Выполняется | Автоматически  | Локальная система |   |
|                                       | Stox Accessory Management Service              | This service manages connected Xbox Ac      |             | Вручную (актив | Локальная система | ~ |
| < >                                   | Расширенный 🔪 Стандартный /                    |                                             |             |                |                   |   |
|                                       |                                                |                                             |             |                |                   |   |

Рис. 18. Установленная служба USRVCOMService в списке служб компьютера

Служба работает несколько нестандартно. Обратите внимание, что при типе запуска "Автоматически", служба находится в завершенном состоянии. Это происходит по следующей причине. При запуске службы (файл "C:\Program Files (x86)\USR-VCOM\USRVCOMService.exe") код модуля просто запускает программу USR-VCOM.exe, которую мы запускали ранее для настройки устройства и задания параметров виртуального Com порта. Но есть и принципиальное отличие. Процесс USR-VCOM.exe запускается в безинтерфейсном режиме и с правами локальной системы. Таким образом, виртуальный порт для работы с устройством становится доступен в системе до входа пользователя в систему. В списке процессов в системе можно найти процесс USR-VCOM.exe, работающий от имени пользователя система. Именно этот процесс и создает в системе виртуальный Com порт.

### Проверка работы приемника

Откройте диалог настроек программы EPM-Agent Plus. На закладке «Красная Кнопка», нижний ряд закладок «Дополнительно», нажмите «Список кнопок». В окне диалога «Дополнительные кнопки» нажмите кнопку «Добавить». Откроется окно диалога «Дополнительная кнопка».

| Дополнительная кнопка                                                                                                    | ×                        |
|----------------------------------------------------------------------------------------------------|--------------------------|
| Применение:                                                                                                    | ~                        |
| Пульт/Сотрудник:                                                                                                    |                          |
| Нажатие                                                                                                    | Удержание                |
| Имя/псевдоним кнопки:                                                                                                    |                          |
| Тег файла конфигурации:                                                                                                    |                          |
| Передавать сигнал на связанный пульт:                                                                                                    |                          |
| —————————————————————————————————————                                                                                                    | _                        |
| Проводной пульт ProLAN-202 (СОЛО)<br>Проводной пульт ProLAN-203<br>Проводной пульт ProLAN-204<br>Проводной пульт ProLAN-204                                                                                                    |                          |
| Проводнои пульт ProLAN-250<br>Беспроводные кнопки и пульты с модулем ввода ProLAN-501x                                                                                                    |                          |
| рестроводные кнопки и пульты ы с модулем ввода ProLAN-305X<br>Модуль дискретного ввода ProLAN-502 (на базе ICP-7050)<br>Двух/пяти кнопочный Ethernet пульт ProLAN-325<br>Комбинация клавиш на клавиатуре<br>Датчик присутствия Maxbotix<br>Виртуальная кнопка |                          |
| Параметры                                                                                                    |                          |
| СОМ порт: Скорость (бод):                                                                                                    | Паритет, выравнивание:   |
| COM2 V 01200 02400 04800 09600                                                                                                    | One, 8, 1 ○ None, 8, 2   |
| ○ 19200 ○ 38400 ○ 57600 ○ 115200                                                                                                    | ○ Even, 8, 1 ○ Odd, 8, 1 |
| Идентификатор кнопки: Определ                                                                                                    | ение                     |
| Идентификаторы трансляции (опционально): —————                                                                                                    |                          |
| При нажатии: При удержании:                                                                                                    | Регистрация на пейджере  |
| POS Web-сервиса (Опционально):                                                                                                    |                          |
|                                                                                                    | Очистить Задать POS      |
| Bonpoc в Web-сервисе (Опционально):                                                                                                    |                          |
|                                                                                                    | Очистить Задать          |
| Вариант ответа:                                                                                                    | ОК Отмена                |

Рис. 19. Диалог «Дополнительная кнопка» программы EPM-Agent Plus

Выберите тип интерфейса кнопки «Беспроводные кнопки и пульты с модулем ввода ProLAN-501x». Выберите в выпадающем списке номер СОМ порта приемника (созданного виртуального СОМ порта). Нажмите кнопку «Определение…». Нажмите кнопку беспроводного пульта или кнопку беспроводного брелока. На приемнике должен часто вспыхивать светодиод, что свидетельствует о приеме радиосигнала от кнопки.

| Обнаружение кнопок                                                                                            | × |
|----------------------------------------------------------------------------------------------------|---|
| Нажмите кнопку.<br>Если сигнал нажатия будет принят, то идентификатор кнопки<br>будет помещен в окно диалога. |   |
| Идентификатор кнопки: 86е88с                                                                                  |   |
| Для сохранения идентификатора кнопки нажмите ОК.                                                              |   |
| ОК Отмена                                                                                                    |   |

Рис. 20. Идентификатор беспроводной кнопки отображается в окне диалога.

В окне диалога «Обнаружение кнопок» отобразится идентификатор кнопки.